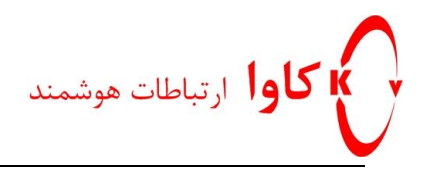

### کاوا ارتباطات هوشمند ارتباطات یکپارچه صوت،تصویر و دیتا

www.Kavatelecom.com

www.VoIPshop.ir

نگا*ر*ش: امیر کریمی

1397

**كاوا ارتباطات هوشمند KavaTelecom.com** تلفن : 021-4956 - فاكس: 88583140

#!version:1.0.0.1

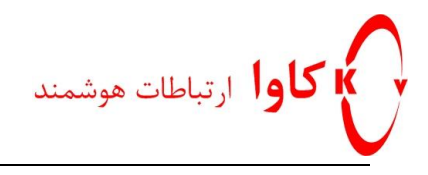

### Auto provisioning

Auto provisioning ویژگی برای اعمال تغییرات و کانفیگ نمودن تلفنهای یلینک به صورت گروهی و یا تک تک بدون ورود به وب آنها و از طریق فایل متنی میباشد. برای انجام تغییرات کلی بر روی همه تلفنهای یک مدل خاص یلینک که نیاز به کانفیگ دارند باید از یک فایل مشترک به نام y0000000XX.cfg استفاده نمود. محتوای فایل به صورت زیر میباشد:

> http://KavaTelecom.com كاوا ارتباطات هوشمند تلفن : 6204-021 - فاكس: 88583140

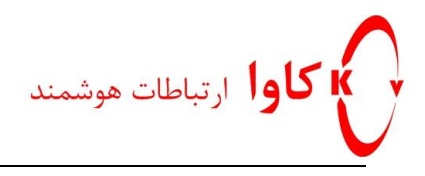

به جای عبارت XX درنام فایل باید کد مربوط به مدل تلفنها به صورت مقادیر موجود در جدول زیر را وارد نمود.

| Phone Model   | Common CFG File  |
|---------------|------------------|
| SIP-T58V/A    | y0000000058.cfg  |
| SIP-T56A      | y0000000056.cfg  |
| SIP-T48S      | y0000000065.cfg  |
| SIP-T46S      | y0000000066.cfg  |
| SIP-T42S      | y0000000067.cfg  |
| SIP-T41S      | y0000000068.cfg  |
| SIP-T48G      | y0000000035.cfg  |
| SIP-T46G      | y0000000028.cfg  |
| SIP-T42G      | y00000000029.cfg |
| SIP-T41P      | y0000000036.cfg  |
| SIP-T40P      | y0000000054.cfg  |
| SIP-T40G      | y00000000076.cfg |
| SIP-T29G      | y00000000046.cfg |
| SIP-T27P      | y00000000045.cfg |
| SIP-T27G      | y0000000069.cfg  |
| SIP-T23P/G    | y00000000044.cfg |
| SIP-T21(P) E2 | y00000000052.cfg |
| SIP-T19(P) E2 | y0000000053.cfg  |
| W52P/W56P     | y00000000025.cfg |

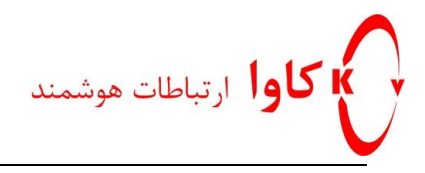

## برای انجام تغییرات هر تلفن به صورت اختصاصی ما باید فایل کانفیگ ان تلفن را بسازیم به صورتی که نام فایل باید شامل مک آدرس تلفن بوده و پسوند آن cfg باشد و محتوای آن به صورت زیر باشد:

#!version:1.0.0.1

##File header "#!version:1.0.0.1" can not be edited or deleted, and must be placed in the first line.## ##account.X.\*:(T54S/T48G/T48S/T46G/T46S/T29G: X ranges from 1 to 16. T52S/T42G/T42S: X ranges from 1 to 12. T41P/T41S/T27P/T27G: X ranges from 1 to 6. T40P/T40G

/ ## Trnasfer ##
/ ## account.1.phone\_setting.call\_appearance.transfer\_via\_new\_linekey=

 ##
 Conference
 ##

 ##
 Conference
 ##

 ##
 account.i.phone\_setting.call\_appearance.conference\_via\_new\_linekey=
 ##

Codec ##

http://KavaTelecom.com كاوا ارتباطات هوشـمند تلفن : 021-4956 - فاكس: 88583140

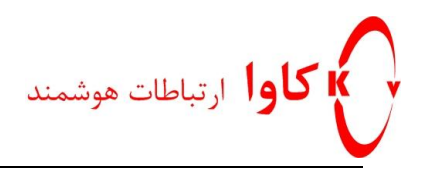

### به طور مثال برای تغییر پسورد داخلی های اکانت اول تمام تلفنهای یلینک T40p موجود در شبکه به مقدار 1234Abc باید فایل y0000000054.cfg را ساخته و محتوای ان شامل مقدار زیر باشد:

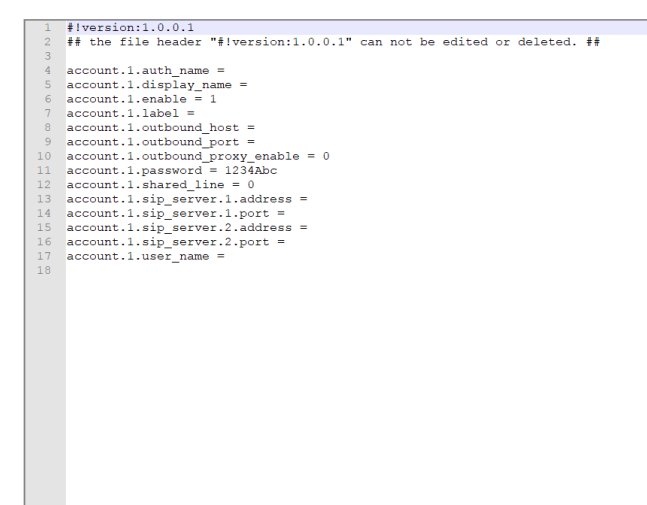

حال فایل ساخته شده را در مسیر tftp خود قرار داده و گزینه Option 66 را در DHCP مجموعه بر ابر با آی پی سرور tftp خود قرار دهید. اکنون هر تلفنی که از DHCP آی پی بگیرد بر ای دریافت فایل های کانفیگ خود به سمت سرور tftp در خواست ارسال کرده و بعد از پیدا کردن فایل های مربوط به خود تغییر ات را اعمال می نماید. 🖲 SolarWinds TFTP Server

| File Tools                                                  | Help                                                                                                    |
|-------------------------------------------------------------|----------------------------------------------------------------------------------------------------|
| TFTP connected fr<br>TFTP connected fr<br>TFTP connected fr | om 192, 168, 16, 75, 5948 on 3/4/2019 15112 P.M. binary, GET. Transmission failed. Could not find file. F-ldoc-lym/yealink \auto-provisioning \transmission failed. Sould not find file. F-ldoc-lym/yealink \auto-provisioning \transmission failed. Sould not find file |
| TFTP connected fr<br>TFTP connected fr                      | om 192,168;16,75:64422 on 3/4/2/09 1:51:11 PM, binary, GE I. Completed, file name: F:\doc\my\yealink\auto-provisioning\thptest\y0000000064.cfg<br>om 192,168;16,75:64422 on 3/4/2019 1:51:11 PM, binary, GET. Started, file name: F:\doc\my\yealink\auto-provisioning\thptest\y0000000004.cfg                                                                                                    |
|                                                             |                                                                                                    |
|                                                             |                                                                                                    |
|                                                             |                                                                                                    |
|                                                             |                                                                                                    |
|                                                             |                                                                                                    |
|                                                             |                                                                                                    |
|                                                             |                                                                                                    |
|                                                             |                                                                                                    |
|                                                             |                                                                                                    |
|                                                             |                                                                                                    |
|                                                             |                                                                                                    |
|                                                             |                                                                                                    |
|                                                             |                                                                                                    |
|                                                             |                                                                                                    |

همانطور که متوجه شدید بر ای اعمال تغییر و کانفیگ هر گزینه باید نام و طرز نوشتن ان گزینه و همچنین مقادیری که باید بنویسید را به طور دقیق وارد کنید در غیر اینصورت تغییر اعمال نمیشود.

برای رفع این مشکل شرکت yealink بنا به در خواست شرکت کاوا ار تباطات هو شمند نمایندگی انحصاری محصولات yealink در ایران نرم افزاری را ارائه نموده به نام CfgGenerator.exe که به راحتی میتوانید فایل کانفیگ هر تلفن را ساخته و استفاده نمایید.

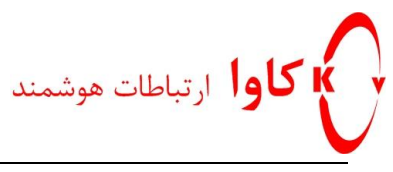

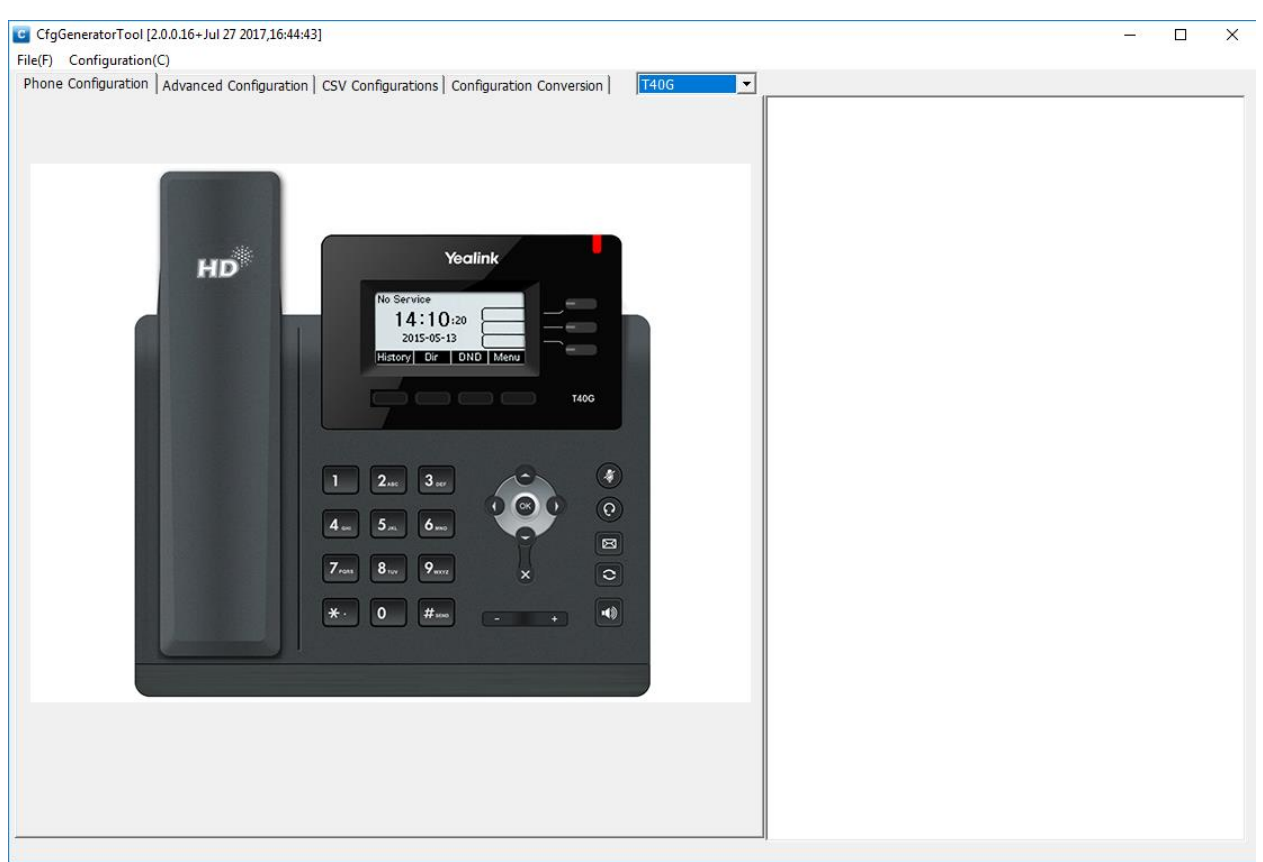

در صفحه اول از کادر بالای صفحه مدل تلفن خود را انتخاب میکنیم:

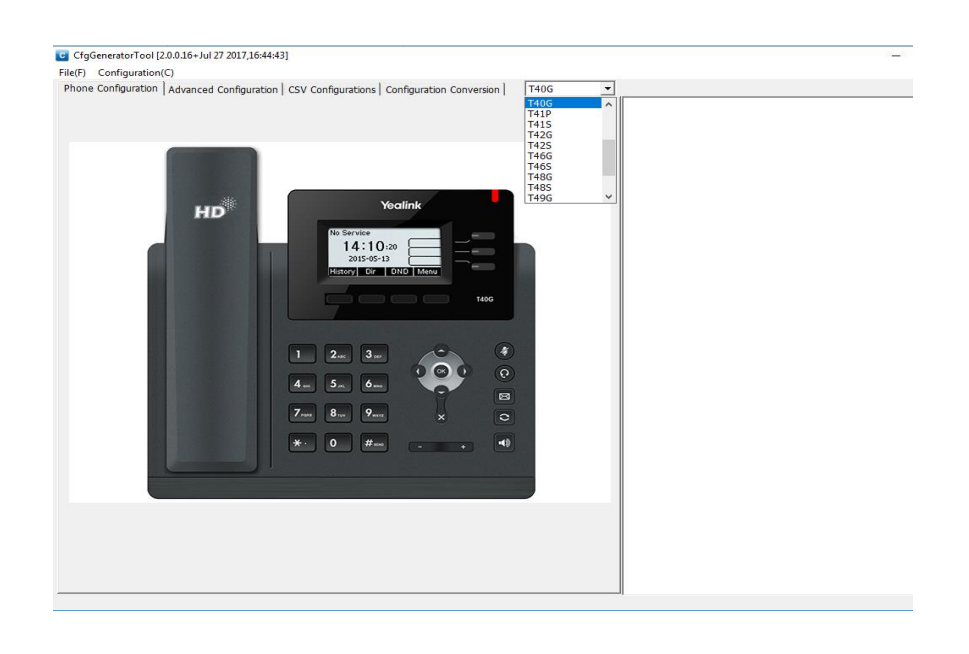

**http://KavaTelecom.com** كاوا ارتباطات هوشمند 88583140 تلفن : 021-4956 - فاكس: 88583140

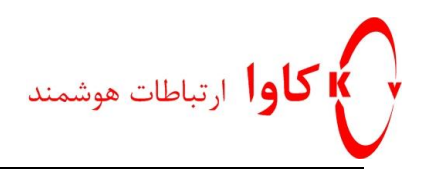

بعد از انتخاب تلفن، تصویر آن را در صفحه میبینیم که با رفتن بر روی دکمه های قابل برنامه ریزی هر تلفن میتوانید آن را انتخاب کرده و تنظیمات مربوط به ان را وارد نمایید.

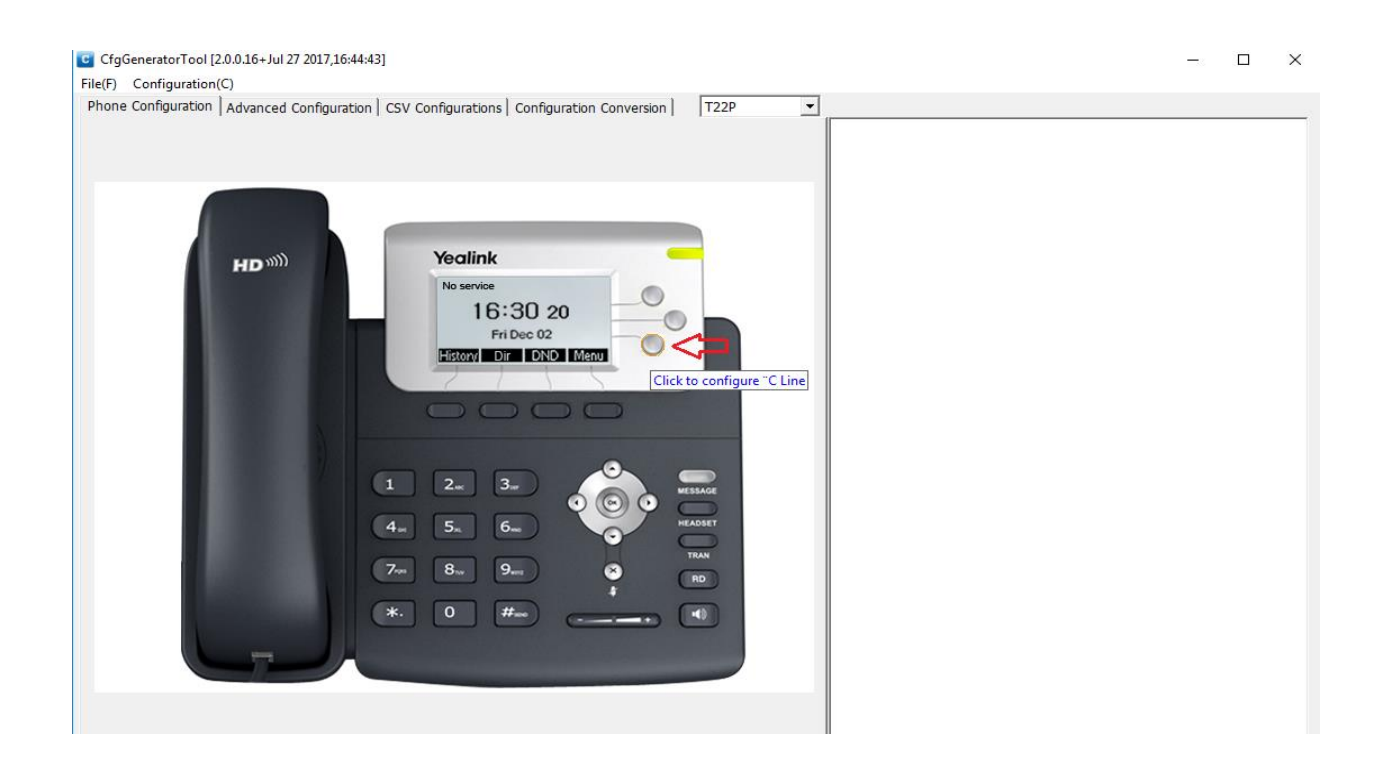

| CfgGeneratorTool [2.0.0.16+Jul 27 2017,16:44:43]                                                           |                                                                                               | - 🗆 × |
|----------------------------------------------------------------------------------------------------|-----------------------------------------------------------------------------------------------|-------|
| File(F) Configuration(C)  Phone Configuration   Advanced Configuration   CCU Configuration   Configuration |                                                                                               |       |
| Prove conjuration ( Configuration ( Configurations) Configuration                                          | Key Configuration:Line Key Inekey 3 Value Label Line Line Line 1 Extension Account Add Delete |       |

**ب کاوا** ارتباطات هوشمند

### بعد از تعیین گزینه ها بازدن کلید Add تنظیمات به سمت راست تصویر اضافه میشوند:

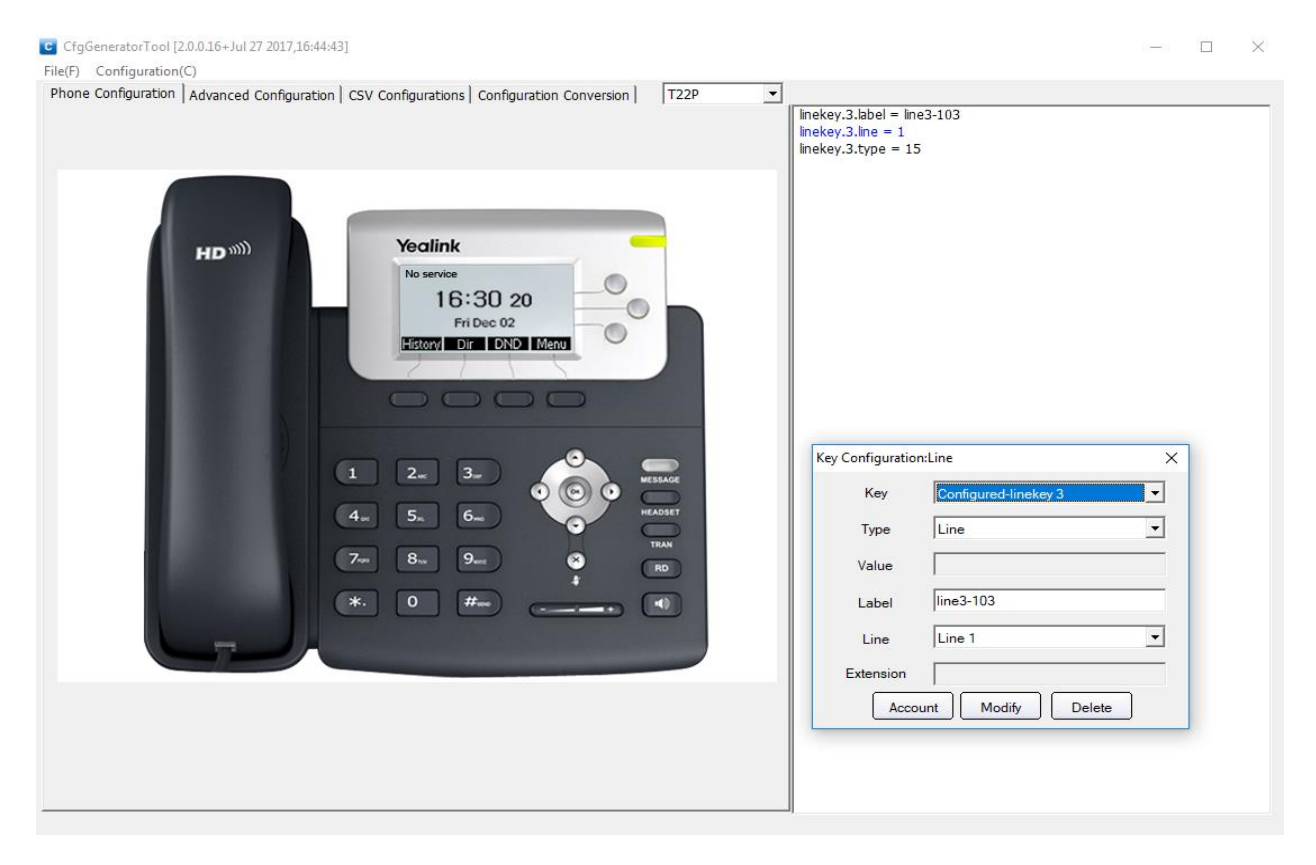

كاوا ارتباطات هوشمند http://KavaTelecom.com تلفن : 621-4956 - فاكس: 88583140

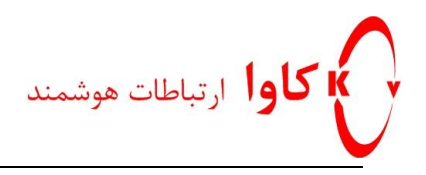

### همچنین در کادر باز شده میتوان تنظیمات را تغییر داد یا حذف نمود و یا با زدن دکمه Account وارد تنظیمات مربوط به اکانت ها شوید:

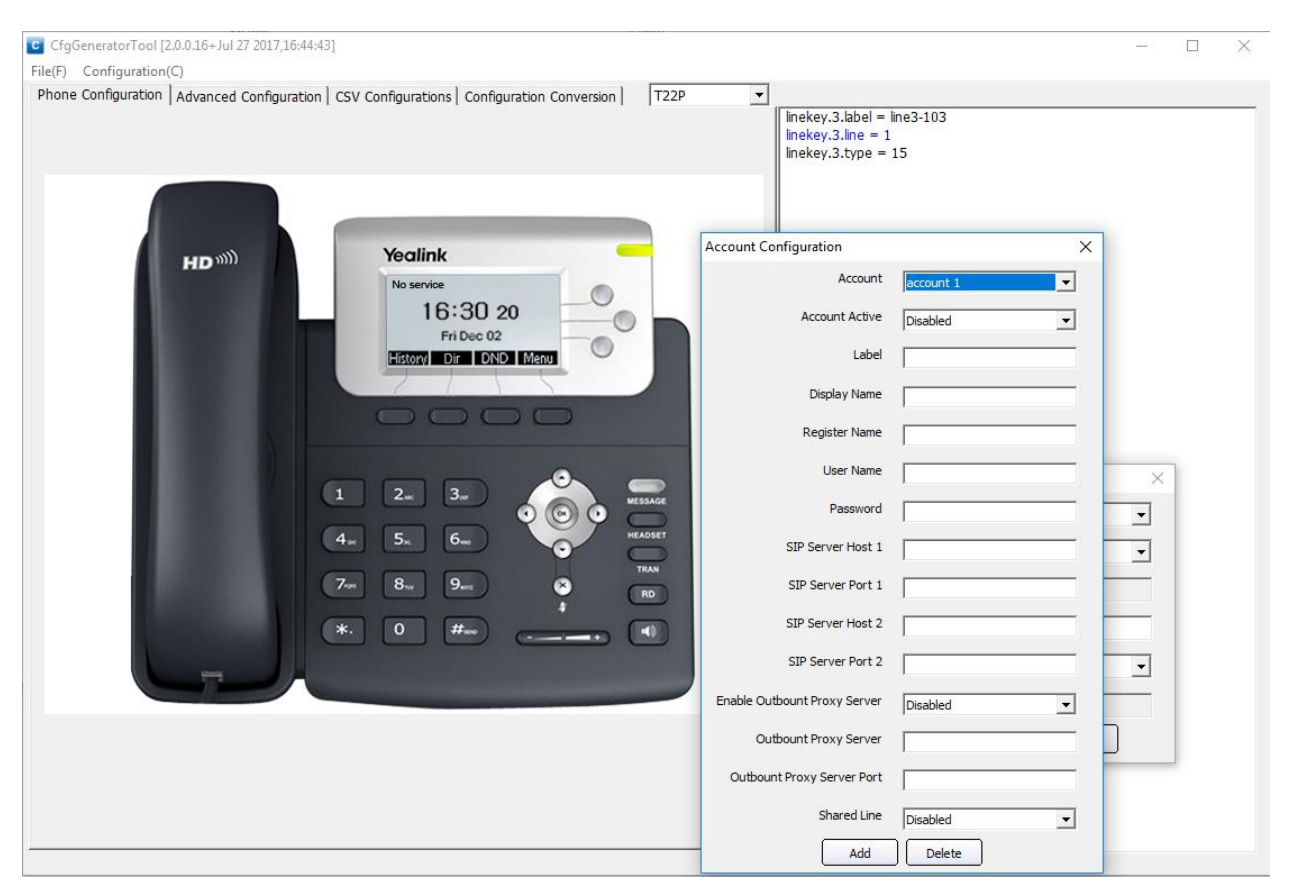

در تب دوم برنامه میتوان تنظیمات مختلف مربوط به تلفن را کانفیگ نمود:

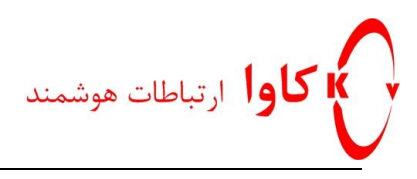

| CfgGeneratorTool [2.0.0.16+Jul 27 2017,16:44:43]                                                                                                    |      |   |                                                                       |  | × |
|----------------------------------------------------------------------------------------------------|------|---|-----------------------------------------------------------------------|--|---|
| (F) Configuration(C)                                                                                                    |      |   |                                                                       |  |   |
| (F) Configuration (C) one Configuration Advanced Configuration CSV Configurations Conversion      Option     Configuration     Configuration Conversion      Configuration     Configuration     Configuratio | T229 | • | inekey.3.label = ine3-103<br>inekey.3.label = 1<br>inekey.3.type = 15 |  |   |
| ow promocock                                                                                                    |      |   |                                                                       |  |   |

### به طور مثال با انتخاب گزینه Network تنظیمات مربوط به شبکه تلفن باز شده و ما

میتوانیم گزینه هایی که مورد نظر ما برای تغییر میباشد را کانفیگ نماییم.

| GgGeneratorTool [2.0.0.16+Jul 27 2017,16:44:43]        |                                         | - 0                                                                                            |
|--------------------------------------------------------|-----------------------------------------|------------------------------------------------------------------------------------------------|
| pne Configuration Advanced Configuration CSV Con       | aurations Configuration Conversion T22P |                                                                                                |
| network.ip∨6_primary_dns<br>network.ipv6_secondary_dns | Add Add                                 | y.3.label = line3-103<br>y.3.line = 1<br>y.3.type = 15<br>ork.internet_port.ip = 192.168.16.20 |
| network.bridge_mode                                    | Router 🔽 Add                            |                                                                                                |
| network.ipv6_internet_port.type                        | Add                                     |                                                                                                |
| network.ipv6_internet_port.ip                          | Add                                     |                                                                                                |
| network.ipv6_internet_port.gateway                     | Add                                     |                                                                                                |
|                                                        |                                         |                                                                                                |
| network.internet_port.type                             | Add                                     |                                                                                                |
| network.internet_port.ip                               | 192.168.16.20 Modify Delete             |                                                                                                |
| network.internet_port.mask                             | Add                                     |                                                                                                |
| network.internet_port.gateway                          | Add                                     |                                                                                                |
| network.internet_port.speed_duple×                     | Add                                     |                                                                                                |
| network.pc_port.ip                                     | Add                                     |                                                                                                |
| network.pc_port.mask                                   | Add                                     |                                                                                                |
| network.pc_port.dhcp_server                            | Disable - Add                           |                                                                                                |
| network.pc_port.speed_duplex                           | Add                                     |                                                                                                |
| Save                                                   | Delete All Add/Modify All               |                                                                                                |

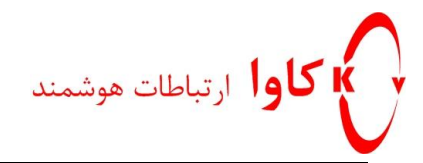

# تمام قسمتهای مربوط به تلفن را میتوانید در منوهای برنامه ویا از منوی Configuration بالای صفحه ببینید.

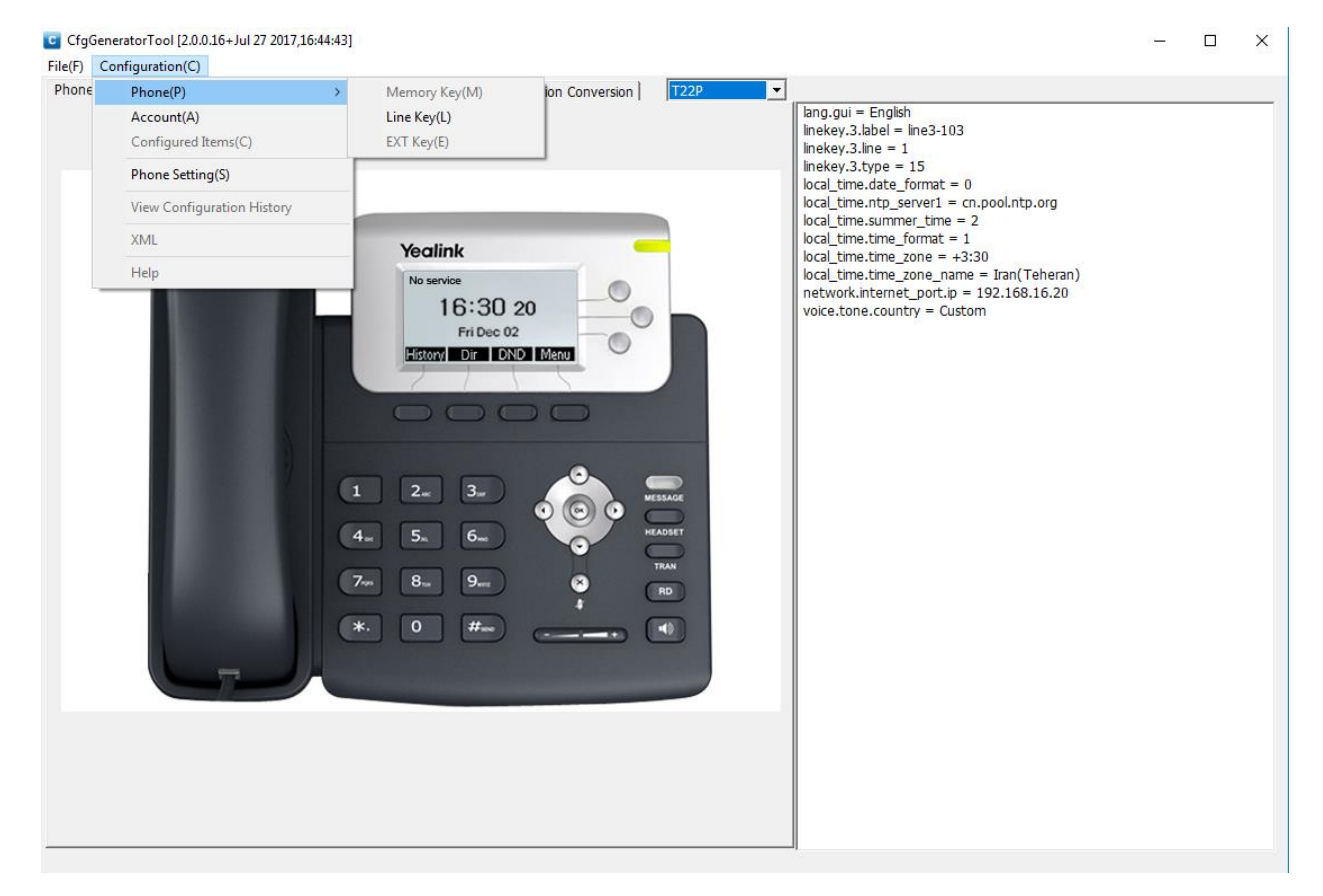

بعد از تنظیم گزینه های موردنظر میتوانید با زدن گزینه Save از منوی File بالای صفحه فایل خود را با نام موردنظر در مکان موردنظر ذخیره نمایید.

حال فایل کانفیگ ما آماده است و میتوانید اون رو در مسیر tftp سرور خود قرار دهیم تا تلفن مور دنظر آن را دریافت نماید.

> http://KavaTelecom.com كاوا ارتباطات هوشـمند تلفن : 6204-021 - فاكس: 88583140

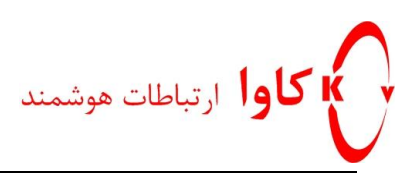

| File(F)         Configuration(C)           Phone Configuration         Advanced Configuration         CSV Configurations         Configuration Conversion | T22P                                            | ▼ lang.gui = English                                                                                   |                                   |                  |
|----------------------------------------------------------------------------------------------------|-------------------------------------------------|----------------------------------------------------------------------------------------------------|-----------------------------------|------------------|
|                                                                                                    |                                                 | linekey.3.label = line3-103<br>linekey.3.line = 1<br>linekey.3.type = 15<br>local time.date format = 0 |                                   |                  |
|                                                                                                    | Cfg File Save                                   |                                                                                                    |                                   | ×                |
| HD WIII) Yealink                                                                                                    | Save in:                                        | test 💌                                                                                                 | + 🗈 🔐 🎫                           |                  |
|                                                                                                    | Quick access<br>Desktop<br>Libraries<br>This PC | Name                                                                                                   | Date modified<br>3/4/2019 1:33 PM | Type<br>CFG File |
| 7-8 8-9-                                                                                                    | 19                                              | x                                                                                                    |                                   | >                |
|                                                                                                    | F                                               | File name:                                                                                             |                                   | Save             |
|                                                                                                    |                                                 | Save as type: Cfg Files(*.cfg)                                                                         |                                   | Cancel           |
|                                                                                                    |                                                 |                                                                                                    |                                   |                  |

اگر بخواهیم به صورت دستی تلفنی را به سمت tftp بفرستیم کافیست با ورود به وب آن، از تب Setting منوی Auto provision را زده و در صفحه باز شده در کادر مقابل Server URL آدرس سرور tftp خود را وارد نمایید و دکمه Autoprovision Now را بزنید.

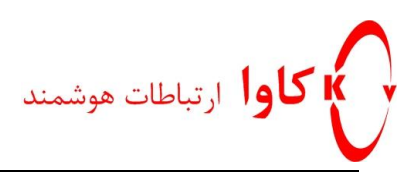

| 2.168.16.75/servlet?p=settings-autop&q= | Log Out                                                                                                    |  |
|-----------------------------------------|----------------------------------------------------------------------------------------------------|--|
| Yealink                                 | Status Account Network DSSKey Features Settings Directory Security                                                                                                    |  |
| Preference                              | Auto Provision NOTE                                                                                                    |  |
| Time & Date                             | PNP Active         Image: Constraint of the second second sec                                 |  |
| Call Display                            | Custom Option(128~254) with provisioning server using<br>auto provisioning for deploying<br>the To nonexe                                                                                                    |  |
| Upgrade                                 | DHCP Option Value When the IP phone triggers to<br>perform auto providencing it will                                                                                                    |  |
| Auto Provision                          | Server URI 192.168.16.84 performance Divisioning, it will request to download the configuration files from the configuration files from the configuration files f |  |
| Configuration<br>Dial Plan              | Password auto provisioning process, the IP phone will download and update conflouration files to the phone                                                                                                    |  |
| Voice                                   | Attempt Expired Time(s) 5 flash.                                                                                                    |  |
| Ring                                    | MAC-Oriented AES Key more guides.                                                                                                    |  |
| Tones                                   | Zero Active Disabled   United Travels_100el  S                                                                                                    |  |
| Softkey Layout                          | Power On   On  Off                                                                                                    |  |
| TR069                                   | Repeatedly   On O Off                                                                                                    |  |
| Voice Monitoring                        | Weekly On ® Off                                                                                                    |  |
|                                         | Time 00 : 00 - 00 : 00                                                                                                    |  |
|                                         | © Monday<br>@ Tuesday<br>Day of Week @ Wednesday<br>@ Thursday<br>@ Fiday<br>@ Saturday                                                                                                    |  |

اگر بخواهیم تلفن موردنظر به طور اتوماتیک به tftp مراجعه کند باید گزینه Repeatedly را on کرده و در کادر پایین این گزینه مدت زمان فاصله بین هر مراجعه را براساس دقیقه وارد کنید.

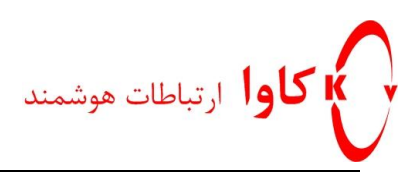

| 75/serviet?p=settings-autop&q= | load                                  |                            |                     | Log Out                                                                                                    |  |
|--------------------------------|---------------------------------------|----------------------------|---------------------|----------------------------------------------------------------------------------------------------|--|
| Yealink 140P                   | Status Account Netw                   | rork DSSKey Features       | Settings Dire       | ectory Security                                                                                                    |  |
| Preference                     | Auto Provision                        |                            | NO                  | оте                                                                                                    |  |
| Time & Date                    | PNP Active                            | On Off                     | Aut                 | to Provision                                                                                                    |  |
| Call Display                   | DHCP Active<br>Custom Option(128~254) | • On U Off                 | The<br>with<br>aut  | <ul> <li>IP phone can interoperate</li> <li>h provsioning server using</li> <li>o provisioning for deploying</li> </ul> |  |
| Upgrade                        | DHCP Option Value                     |                            | the                 | IP phones.<br>en the IP phone triggers to                                                                               |  |
| Auto Provision                 | Server URL                            | 192.168.16.84              | per<br>req          | form auto provisioning, it will<br>uest to download the                                                                 |  |
| Configuration                  | User Name<br>Password                 |                            | pro                 | visioning server. During the<br>o provisioning process, the IP                                                          |  |
| Dial Plan                      | Attempt Expired Time(s)               | 5                          | pric<br>con<br>flas | figuration files to the phone<br>h.                                                                                     |  |
| Voice                          | Common AES Key                        | •••••                      |                     | You can click here to get                                                                                               |  |
| Ring                           | MAC-Oriented AES Key                  |                            | mo                  | re guides.                                                                                                    |  |
| Tones                          | Zero Active                           | Disabled •                 |                     |                                                                                                    |  |
| Softkey Layout                 | Power On                              | ● On ○ Off                 |                     |                                                                                                    |  |
| TR069                          | Repeatedly                            | 🖲 On 🔍 Off                 |                     |                                                                                                    |  |
| Voice Monitoring               | Interval(Minutes)                     | 5                          |                     |                                                                                                    |  |
| SIP                            | Weekly                                | ○ On ● Off                 |                     |                                                                                                    |  |
|                                | Title                                 | <ul> <li>Sunday</li> </ul> |                     |                                                                                                    |  |
|                                | a (m. )                               | ✓ Monday ✓ Tuesday         |                     |                                                                                                    |  |
|                                | Day of Week                           | C Wednesday                |                     |                                                                                                    |  |
|                                |                                       | 🗹 Friday<br>🗹 Saturday     |                     |                                                                                                    |  |
|                                |                                       | Autoprovision Now          |                     |                                                                                                    |  |
|                                |                                       |                            |                     |                                                                                                    |  |
|                                | Confirm                               | Cancel                     |                     |                                                                                                    |  |

همچنین جهت مراجعه به صورت هفتگی از گزینه های پایین همین صفحه میتوانید استفاده نمایید.

| cure   192.168.16.75/servlet?p=settings-autop&q= | load                    |                                                                                                    |              |                                                       |                                                            |  |
|--------------------------------------------------|-------------------------|----------------------------------------------------------------------------------------------------|--------------|-------------------------------------------------------|------------------------------------------------------------|--|
| Variate                                          |                         |                                                                                                    |              |                                                       | Log Out                                                    |  |
|                                                  | Status Account          | Network DSSKey                                                                                                   | Features Set | tings Directory                                       | Security                                                   |  |
| Preference                                       | Auto Provision          |                                                                                                    |              | NOTE                                                  |                                                            |  |
| Time & Date                                      | PNP Active              | ● On ○ Off<br>● On ○ Off                                                                                         |              | Auto Provisio                                         | n<br>an interoperate                                       |  |
| Call Display                                     | Custom Option(128~254   | e)                                                                                                    |              | with provsionin<br>auto provisioni<br>the IP phones.  | g server using<br>ng for deploying                         |  |
| Upgrade                                          | DHCP Option Value       |                                                                                                    |              | When the IP pl                                        | none triggers to<br>ravisioning, it will                   |  |
| Auto Provision                                   | Server URL<br>User Name | 192.168.16.84                                                                                                    |              | request to dow<br>configuration fi                    | nload the<br>les from the<br>rver. During the              |  |
| Configuration                                    | Password                | •••••                                                                                                    |              | auto provisioni<br>phone will dow<br>configuration fi | ng process, the IP<br>nload and update<br>les to the phone |  |
| Voice                                            | Attempt Expired Time(s) | 5                                                                                                    |              | flash.                                                |                                                            |  |
| Ring                                             | MAC-Oriented AES Key    | •••••                                                                                                    |              | more guides.                                          | ck here to get                                             |  |
| Tones                                            | Zero Active             | Disabled                                                                                                    | •            |                                                       |                                                            |  |
| Softkey Layout                                   | Wait Time(1~100s)       | 5<br>• 0n • 0ff                                                                                                  |              |                                                       |                                                            |  |
| TR069                                            | Repeatedly              | ● On ○ Off                                                                                                    |              |                                                       |                                                            |  |
| Voice Monitoring                                 | Interval(Minutes)       | 5                                                                                                    |              |                                                       |                                                            |  |
| SIP                                              | Weekly                  | ○ On ● Off                                                                                                    |              |                                                       |                                                            |  |
|                                                  | Time<br>Day of Week     | 00   100   00<br>If Sunday<br>If Monday<br>If Tuesday<br>If Tuesday<br>If Friday<br>If Friday<br>Autoprovision N | 2: 00<br>DW  |                                                       |                                                            |  |
|                                                  | Confirm                 |                                                                                                    | Cancel       |                                                       |                                                            |  |

كاوا ارتباطات هوشمند http://KavaTelecom.com تلفن : 621-4956 - فاكس: 88583140